## HƯỚNG DẪN ĐĂNG KÝ HỌC PHẦN CHO SINH VIÊN

Bước 1: Vào cổng thông tin sinh viên tại địa chỉ http://sinhvien.hdu.edu.vn/

**Bước 2:** Đăng nhập tài khoản sinh viên: Nhập mã sinh viên và mật khẩu -> Nhấn "Đăng nhập"

| $\rightarrow$ C (i) Khung bả | o mât   sinhvien.hdu.edu.vn/sinh-vien-dang-nhap.html                                                                                                    | 🗟 🏠 Ø 🔽 🥌 🥝 😫                                        |
|------------------------------|----------------------------------------------------------------------------------------------------|------------------------------------------------------|
|                              | TRƯỜNG ĐẠI HỌC HỒNG ĐỨC<br>Họng đục university                                                                                                    |                                                      |
| THÔNG BÁO<br>Thứng 09<br>17  | BIỂU MẪU<br><b>kế hoạch tổ chức thi lại cho sinh viên được hoãn thi, thi lại ᡂ</b><br>kế hoạch tổ chức thi lai cho sinh viên được hoãn thi, thi lại<br>Xem thêm                                                                                                    | CốNG THÔNG TIN<br>SINH VIÊN<br>ĐĂNG NHẬP HỆ<br>THỐNG |
| Tháng 09<br>17               | Kế hoạch tổ chức thi chuẩn đầu ra cho Học viên, NCS và SV hệ chính quy<br>năm học 2020-2021<br>Căn cử vào kế hoạch năm học 2020 2021, Nhà trưởng ban hành lịch tổ chức thi chuẩn đầu ra cho Học viên,<br>NCS và SV hệ chính quy năm học 2020-2021 như sau:<br>Xem thêm | Nhập mã sinh viên<br>Nhập mật khẩu<br>Dũ tốt nghiệp  |
| Tháng 09                     | Thông báo danh sách thi lại cập nhật đến 09/9/2020 📅                                                                                                    | ĐĂNG NHẬP                                            |

Bước 3: Kích vào đăng ký học phần

| in sinh viế                   | M<br>MSSV: <b>1961010017</b> Lớp học<br>Họ tốc: <b>X</b> uanangthar Kourchangyan - Khác h |                  |                                                       | 196101A                                              | Nhắc nhở mới, chưa xem<br>O<br>Xem chi tiết   |                  |          |                                        |                   |
|-------------------------------|-------------------------------------------------------------------------------------------|------------------|-------------------------------------------------------|------------------------------------------------------|-----------------------------------------------|------------------|----------|----------------------------------------|-------------------|
| Xem chi tiết                  | Giới tính: Nam<br>Ngày sinh: 10/11/1<br>Nơi sinh: CHDCND L                                | 983<br>ào        | Rhoa hộc<br>Bậc đào t<br>Loại hình<br>Ngành: <b>S</b> | ao: Đại học<br>đào tạo: Chính quy<br>ư phạm Toán học | Lịch học trong tuần<br>6 (ấi)<br>Xem chi tiết |                  |          | Lịch thi trong tr<br>O<br>Xem chi tiết | uần               |
| Kết quả học tập               |                                                                                           | Dăng ký học phần | Lich theo tuần                                        |                                                      | Lịch theo tiến độ                             |                  | độ       | Mhắc nhớ                               |                   |
| Kết quả học tập HK1 (2020-20) |                                                                                           |                  | 21) 🗸                                                 | Tiến độ học tập                                      |                                               | Lớp h<br>Môn học | iọc phần |                                        | HK1 (2020-2021) 🗸 |

**Bước 4:** Chọn Học kỳ đăng ký; Trạng thái đăng ký, (Học mới, Học lại, Học cải thiện); Click chọn Học phần cần đăng ký.

|     |         | HK1 (20            | 120-2021)                   | Học mới Học lại Học cải thiện |          |                                                              |                       |  |  |  |  |
|-----|---------|--------------------|-----------------------------|-------------------------------|----------|--------------------------------------------------------------|-----------------------|--|--|--|--|
| Môn | học phầ | in đang chờ đăng k | ý                           | •                             |          |                                                              |                       |  |  |  |  |
|     | STT     | Mã HP              | Tên môn học                 | ÐVHT                          | Bắt buộc | Học phần: học trước (a),<br>tiên quyệt (b),<br>song hành (c) | Môn HP chờ<br>đăng ký |  |  |  |  |
|     | 1       | 0201125105         | Môi trường và con người     | 2                             | <b>S</b> |                                                              |                       |  |  |  |  |
|     | 2       | 0201173080         | Tin học                     | 2                             | <b>O</b> |                                                              | đăng ký               |  |  |  |  |
|     | 3       | 0201196060         | Kinh tế chính trị Mác-Lênin | 2                             | <b>O</b> |                                                              | 3                     |  |  |  |  |
| r   |         |                    |                             |                               |          |                                                              | Đã đăng ký            |  |  |  |  |

## Bước 5: Click vào nút "Đăng ký" ở bên dưới để kết thúc việc đăng ký học phần

|            |              |                              |                 |      |         |         |         | Lịch học: L <b>T - Chủ Nhật (Tiết 6 -&gt; 10 )</b><br>Cơ sở: Cơ sở chính<br>Dãy nhả: <b>S.Bãi-Xưởng-Tr.Nghiệm</b><br>Phòng: <b>1.DN1</b> |               |            |                | <b>GV: Dư Thị Hương</b><br>20/09/2020 - 20/09/2020 |                            |
|------------|--------------|------------------------------|-----------------|------|---------|---------|---------|----------------------------------------------------------------------------------------------------|---------------|------------|----------------|----------------------------------------------------|----------------------------|
| Lớț        | o học phần đ | đã đăng ký trong             | g học kỳ này    |      |         |         |         | _                                                                                                    | 7             | Đăng ký    |                |                                                    | ව<br>Lớp HP chờ<br>đăng ký |
| <b>STT</b> | Mã LHP       | Tên môn học                  | Lớp học dự kiến | ÐVHT | Nhóm TH | Học phí | Hạn nộp | Thu                                                                                                    | Trang thái ĐK | Ngày ĐK    | Trang Thái LHP |                                                    | 3                          |
| 1          | 0206196065   | Chủ nghĩa xã hội<br>khoa học | 197902CD        | 2    |         |         |         | ⊗                                                                                                    | Đăng ký mới   | 22/09/2020 | Đã khóa        | Xem                                                | Đã đăng ký                 |
| 2          | 0203113075   | Đại tuyến tính<br>nâng cao   | 207101CA        | 3    |         | 684.900 |         | 0                                                                                                    | Đăng ký mới   | 26/08/2020 | Đã khóa        | Xem                                                | Hủy                        |